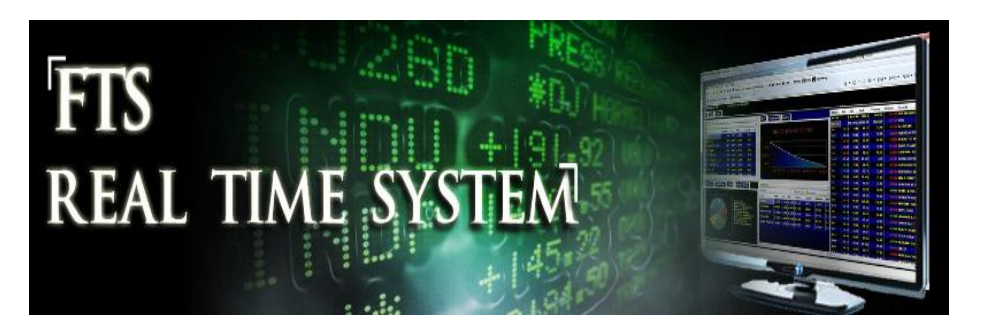

# FTS Real Time System Project: Stock Index Options

Question: How do you trade stock index options using the FTS Real Time Client?

In the sequence of FTS Real time option exercises you will learn all about option trading, in terms of theory and practice. Option trading provides investors with leverage and informational based trading as well as providing a instrument for controlling risk. To understand this latter dimension of option trading requires understanding the theory behind option trading including how to work with the underlying arbitrage free pricing model for options. The FTS Real Time Trading client takes you beyond just learning how to trade option by providing a powerful interactive analytical support system designed to teach the following important lessons.

The carefully designed sequence of FTS trading exercises are designed around the following major objectives. First, you will learn how option markets work from an institutional perspective. Second, you will learn how to apply the theoretical model of option pricing to the real world markets. Third, you will assess how well this model describes real world option prices. Fourth, you will learn about synthetic or replicating position by attempting to identify and exploit temporary pricing differences. Finally, you will learn how to exploit your knowledge of option markets to manage risk and return using options.

In this first exercise, you will learn about the institutional details associated with option markets in the context of trading options on the S&P 500 stock index.

## **Stock Index Options Terms and Notation**

The ticker window in the FTS Real Time Client is displayed below:

| S Ticker Winde                    | ow. Click on a Ticker to trade              |             |             | x |
|-----------------------------------|---------------------------------------------|-------------|-------------|---|
| 🔲 <u>U</u> ser Tip                | <u>File Edit Options</u>                    |             |             |   |
| Note: Indicative G<br>the server. | ouotes Only. All settlement is at real-time | e prices at |             |   |
| Ticker                            | Name                                        | Currency    | Description | - |
| SPX1018L900                       | SPX Call Eur 900 Dec 18 2010                | US Dollar   | European    |   |
| SPX1018L950                       | SPX Call Eur 950 Dec 18 2010                | US Dollar   | European    |   |
| SPX1018L1000                      | SPX Call Eur 1000 Dec 18 2010               | US Dollar   | European    |   |
| SPX1018L1050                      | SPX Call Eur 1050 Dec 18 2010               | US Dollar   | European    | = |
| SPX1018L1100                      | SPX Call Eur 1100 Dec 18 2010               | US Dollar   | European    | = |
| SPX1018L1150                      | SPX Call Eur 1150 Dec 18 2010               | US Dollar   | European    |   |
| SPX1018L1200                      | SPX Call Eur 1200 Dec 18 2010               | US Dollar   | European    |   |
| SPX1018L1250                      | SPX Call Eur 1250 Dec 18 2010               | US Dollar   | European    |   |
| SPX1018L1300                      | SPX Call Eur 1300 Dec 18 2010               | US Dollar   | European    |   |
| SPX1119C900                       | SPX Call Eur 900 Mar 19 2011                | US Dollar   | European    |   |
| SPX1119C950                       | SPX Call Eur 950 Mar 19 2011                | US Dollar   | European    |   |
| SPX1119C1000                      | SPX Call Eur 1000 Mar 19 2011               | US Dollar   | European    |   |
| SPX1119C1050                      | SPX Call Eur 1050 Mar 19 2011               | US Dollar   | European    |   |
| SPX1119C1100                      | SPX Call Eur 1100 Mar 19 2011               | US Dollar   | European    |   |
| SPX1119C1150                      | SPX Call Eur 1150 Mar 19 2011               | US Dollar   | European    |   |
| SPX1119C1200                      | SPX Call Eur 1200 Mar 19 2011               | US Dollar   | European    |   |
| SPX1119C1250                      | SPX Call Eur 1250 Mar 19 2011               | US Dollar   | European    |   |
| SPX1119C1300                      | SPX Call Eur 1300 Mar 19 2011               | US Dollar   | European    |   |
| SPX1118F900                       | SPX Call Eur 900 Jun 18 2011                | US Dollar   | European    | Ŧ |

The index option defined on the S&P 500 index has a ticker symbol "SPX" and is traded on the CBOE (Chicago Board Options Exchange). The notional value of one contract is US\$100 times the value of the S&P 500 stock index.

In the FTS Real Time Client, by viewing the ticker definitions, you will see contractual details:

| S Ticker Definitions. Double Click a ticker to trade it |                                 |               |               |           |    |
|---------------------------------------------------------|---------------------------------|---------------|---------------|-----------|----|
| <u>F</u> ile <u>E</u> dit                               | <u>O</u> ptions                 |               |               |           |    |
| Ticker                                                  | Name                            | Currency Name | Trade Allowed | TradeDays | St |
| SPX1118F120                                             | 0 SPX Call Eur 1200 Jun 18 2011 | US Dollar     | Yes           | 23456     | 0  |
| SPX1118F125                                             | 0 SPX Call Eur 1250 Jun 18 2011 | US Dollar     | Yes           | 23456     | 0  |
| SPX1118F130                                             | 0 SPX Call Eur 1300 Jun 18 2011 | US Dollar     | Yes           | 23456     | 0  |
| SPX1018X900                                             | SPX Put Eur 900 Dec 18 2010     | US Dollar     | Yes           | 23456     | 0  |
| SPX1018X950                                             | SPX Put Eur 950 Dec 18 2010     | US Dollar     | Yes           | 23456     | 0. |
| SPX1018X100                                             | 0 SPX Put Eur 1000 Dec 18 2010  | US Dollar     | Yes           | 23456     | 0  |
| SPX1018X105                                             | 0 SPX Put Eur 1050 Dec 18 2010  | US Dollar     | Yes           | 23456     | 0  |

Index option expiration months:

| Month Codes |              |      |  |  |
|-------------|--------------|------|--|--|
|             | Options      |      |  |  |
| Month       | Calls        | Puts |  |  |
| January     | А            | Μ    |  |  |
| Feburary    | В            | Ν    |  |  |
| March       | C O          |      |  |  |
| April       | D P          |      |  |  |
| May         | ш            | Q    |  |  |
| June        | F            | R    |  |  |
| July        | G            | S    |  |  |
| August      | Н Т          |      |  |  |
| September   |              | U    |  |  |
| October     | J            | V    |  |  |
| November    | К            | W    |  |  |
| December    | December L > |      |  |  |

### Example:

For the SPX1118F1200 ticker:

SPX is the CBOE ticker code for S&P500 index options.

F you can see above is a June expiration Call option.

1118F refers to 2011 and the  $18^{th}$  of "F" = June

1200 is the strike price for this option contract.

One contract controls \$100\* S&P500 index = \$100\*1165.16 = \$116,516.00 when the S&P500 index is 1165.16.

This will be current to when the trading exercise is running. It contains the name, the ticker symbol and margin information. The ticker contains both settlement month and year information.

## **Trading Options**

Refer to the floating Ticker Window in the FTS Real Time Client:

| S Ticker Wind                     | ow. Click on a Ticker to trade             |              |             | x |
|-----------------------------------|--------------------------------------------|--------------|-------------|---|
| 🔲 <u>U</u> ser Tip                | <u>File Edit Options</u>                   |              |             |   |
| Note: Indicative G<br>the server. | Quotes Only. All settlement is at real-tim | ie prices at |             |   |
| Ticker                            | Name                                       | Currency     | Description | - |
| SPX1018L900                       | SPX Call Eur 900 Dec 18 2010               | US Dollar    | European    |   |
| SPX1018L950                       | SPX Call Eur 950 Dec 18 2010               | US Dollar    | European    |   |
| SPX1018L1000                      | SPX Call Eur 1000 Dec 18 2010              | US Dollar    | European    |   |
| SPX1018L1050                      | SPX Call Eur 1050 Dec 18 2010              | US Dollar    | European    | _ |
| SPX1018L1100                      | SPX Call Eur 1100 Dec 18 2010              | US Dollar    | European    | - |
| SPX1018L1150                      | SPX Call Eur 1150 Dec 18 2010              | US Dollar    | European    |   |
| SPX1018L1200                      | SPX Call Eur 1200 Dec 18 2010              | US Dollar    | European    |   |
| SPX1018L1250                      | SPX Call Eur 1250 Dec 18 2010              | US Dollar    | European    |   |
| SPX1018L1300                      | SPX Call Eur 1300 Dec 18 2010              | US Dollar    | European    |   |
| SPX1119C900                       | SPX Call Eur 900 Mar 19 2011               | US Dollar    | European    |   |
| SPX1119C950                       | SPX Call Eur 950 Mar 19 2011               | US Dollar    | European    |   |
| SPX1119C1000                      | SPX Call Eur 1000 Mar 19 2011              | US Dollar    | European    |   |
| SPX1119C1050                      | SPX Call Eur 1050 Mar 19 2011              | US Dollar    | European    |   |
| SPX1119C1100                      | SPX Call Eur 1100 Mar 19 2011              | US Dollar    | European    |   |
| SPX1119C1150                      | SPX Call Eur 1150 Mar 19 2011              | US Dollar    | European    |   |
| SPX1119C1200                      | SPX Call Eur 1200 Mar 19 2011              | US Dollar    | European    |   |
| SPX1119C1250                      | SPX Call Eur 1250 Mar 19 2011              | US Dollar    | European    |   |
| SPX1119C1300                      | SPX Call Eur 1300 Mar 19 2011              | US Dollar    | European    |   |
| SPX1118F900                       | SPX Call Eur 900 Jun 18 2011               | US Dollar    | European    | - |

By clicking on a particular ticker, such as SPX1018L1150 then the screen changes to appear as follows:

| 🗧 FTS Real Time Trader: Client. Version 4.0.0.4                                                                                                    |                                                  |                               |                   |             |                      |                                                      |                         |         |
|----------------------------------------------------------------------------------------------------|--------------------------------------------------|-------------------------------|-------------------|-------------|----------------------|------------------------------------------------------|-------------------------|---------|
| User Tip Options Quotes Limit and Stop Orders Parameters Reports Iutors Help                                                                                                    |                                                  |                               |                   |             |                      |                                                      |                         |         |
| 🕒 🕫 Server Time 10/12/2010 443:13 PM Connected to Server Global Value: 1,000,199:31 🛛 🗒 User Tip 🛸 🗭 📃 🗸 🖗                                                                                                    |                                                  |                               |                   |             |                      |                                                      | 0 🎧                     |         |
| Main Browser SPX1018L500 Trader Browser Evcel link [Charts FTC Modules]                                                                                                    |                                                  |                               |                   |             |                      |                                                      |                         |         |
|                                                                                                    |                                                  |                               |                   |             |                      |                                                      |                         |         |
| Financial Dividends<br>Dividends<br>D |                                                  |                               |                   |             |                      |                                                      |                         |         |
| The comprehens                                                                                                    | sive solution for incorpo                        |                               |                   |             |                      |                                                      |                         |         |
|                                                                                                    |                                                  |                               |                   | SPX1        | 018L900 (2010 [      | Dec 900.00 Call)                                     |                         | 2!      |
| Overview                                                                                                    | FAQ                                              |                               |                   | Price I     | Data Table           |                                                      |                         |         |
| Edit 🔻 US Dollar 🔹 ,                                                                                                    | IlserTin »                                       |                               |                   | Uct 12      | , 2010 (@ 16:43 E1 ( | DELAYED 15 MINUTES)                                  |                         |         |
|                                                                                                    | S Ticker Window. Click on a Ticker               | to trade                      |                   | 5           | -1-                  | 054.00                                               | Tel                     | =       |
| Currency Amount Borrowed Cre                                                                                                    | User Tip <u>F</u> ile <u>E</u> dit <u>O</u> ptio | ns                            |                   | Last S      | ale                  | 251.00                                               | TICK                    |         |
| US Dollar 1,000,199.31 0.00 10                                                                                                    | Note: Indicative Quotes Only. All settleme       | ent is at real-time prices at |                   | Time o      | r Last Sale          | 09/30/2010 16:00                                     | Exchange                |         |
| Stocks Position Last La                                                                                                    | Ticker Name                                      | Currency                      | Description       | A Net Ch    | ange                 | 0.0                                                  | Previous Close          |         |
|                                                                                                    | SPX1018L1050 SPX Call Eur 1050 D                 | ec 18 2010 US Dollar          | European          | Open        |                      | 0.0                                                  | Hign                    |         |
| Equity Options Position Last La                                                                                                    | SPX1018L1100 SPX Call Eur 1100 D                 | Dec 18 2010 US Dollar         | European          | Bid         |                      | 268.20                                               | Low                     | _       |
|                                                                                                    | SPX1018L1150 SPX Call Eur 1150 D                 | Dec 18 2010 US Dollar         | European          | ASK         |                      | 2/1.00                                               | Volume                  | _       |
| <b>ا</b>                                                                                                    | SPX1018L1200 SPX Call Eur 1200 D                 | Dec 18 2010 US Dollar         | European          | Open        | nterest              | 47736                                                | Expiration Date         |         |
|                                                                                                    | SPX1018L1250 SPX Call Eur 1250 D                 | Dec 18 2010 US Dollar         | European          | -           |                      |                                                      |                         |         |
| Login to Server Trade Securities Asset Allo                                                                                                    | SPX1018L1300 SPX Call Eur 1300 D                 | Dec 18 2010 US Dollar         | European          | =           |                      |                                                      |                         |         |
| User Tip Edit + Limit Orders Ticke                                                                                                    | SPX1119C900 SPX Call Eur 900 M                   | lar 19 2011 US Dollar         | European          |             |                      |                                                      |                         |         |
| Enter part of a ticker name and click Search,                                                                                                    | SPX1119C950 SPX Call Eur 950 M                   | lar 19 2011 US Dollar         | European          |             |                      |                                                      |                         | _       |
| double click on the ticker in the Quote or the<br>Ticker Definition                                                                                                    | SPX1119C1000 SPX Call Eur 1000 N                 | Mar 19 2011 US Dollar         | European          | Vol Exp     | osure (Implied)      | ✓ Parameters                                         |                         | UserTip |
| SPX1018L900                                                                                                    | SPX1119C1050 SPX Call Eur 1050 N                 | Aar 19 2011 US Dollar         | European          | 90.00%      | 95 00% 99 00%        | 100.00% 101.00% 105.00% 1                            | 10 00% 133 00% 200 00%  |         |
| Search Names                                                                                                    | SPX1119C1150 SPX Call Eur 1150 M                 | Mar 19 2011 US Dollar         | European          | 0.000       | 0.000 0.000          | 0.000 0.000 0.000                                    | 0.000 0.000 0.000       |         |
| SPX1018I 900                                                                                                    | SPX1119C1200 SPX Call Eur 1200 N                 | Mar 19 2011 US Dollar         | European          | 272.545     | 272.548 272.551      | 272.552 272.554 272.560 2                            | 272.573 272.752 275.729 |         |
|                                                                                                    | SPX1119C1250 SPX Call Eur 1250 N                 | Mar 19 2011 US Dollar         | European          | 173.683     | 173.840 173.997      | 174.040 174.086 174.285                              | 174.578 176.548 187.335 |         |
| SPX Call Fur 900 Dec 18 2010 in US Dellar                                                                                                    | SPX1119C1300 SPX Call Eur 1300 M                 | Mar 19 2011 US Dollar         | European          | 125.750     | 126.300 126.788      | 126.916 127.048 127.598                              | 128.340 132.439 148.637 |         |
| STX Call Edi 500 Dec 10 2010 III 05 Dollar                                                                                                    | SPX1118F900 SPX Call Eur 900 Ju                  | un 18 2011 US Dollar          | European          | 77.972      | 78.711 79.337        | 79.499 79.662 80.331                                 | 81.204 85.649 100.984   |         |
| Cash Purchase 🗸                                                                                                    | SPX1118F950 SPX Call Eur 950 Ju                  | un 18 2011 US Dollar          | European          | 18.504      | 20.046 21.286        | 21.597 21.908 23.155                                 | 24.719 31.974 53.399    |         |
| Quantity to Buy                                                                                                    | SPX1118F1000 SPX Call Eur 1000 J                 | lun 18 2011 US Dollar         | European          | 5.542       | 6.495 7.294          | 7.498 7.704 8.546                                    | 9.635 15.059 33.129     |         |
| Submit Order                                                                                                    | SPX1118F1050 SPX Call Eur 1050 J                 | lun 18 2011 US Dollar         | European          | 260 794     | 1.152 1.427          | 1.501 1.577 1.902                                    | 2.353 5.037 17.003      |         |
|                                                                                                    |                                                  | SPX Call Eur 950 Mar 19       | 2011 210.461 210. | 962 212.063 | 212.608 213.109      | 213.243 213.381 213.969 2<br>167.797 169.052 169.111 | 214.782 219.568 240.524 | -       |

The top right window contains important information about the time of the last option sale. This will reveal whether or not the last traded price is a stale price. Options are less liquid than stocks and especially when you move away from at-the-money. As a result, the Last Traded Price which is used in analytical support may stale.

Second, in the bottom LHS of the screen the trading window appears. Margin trading of options is not permitted in the US and so this is prohibited in the FTS system. You can execute a cash buy (pay the option premium) or a cash sell (write the option) in the FTS System.

**Example:** Buying 1 call option with strike 1150 expiring December 2010.

Pre-Trading Screen:

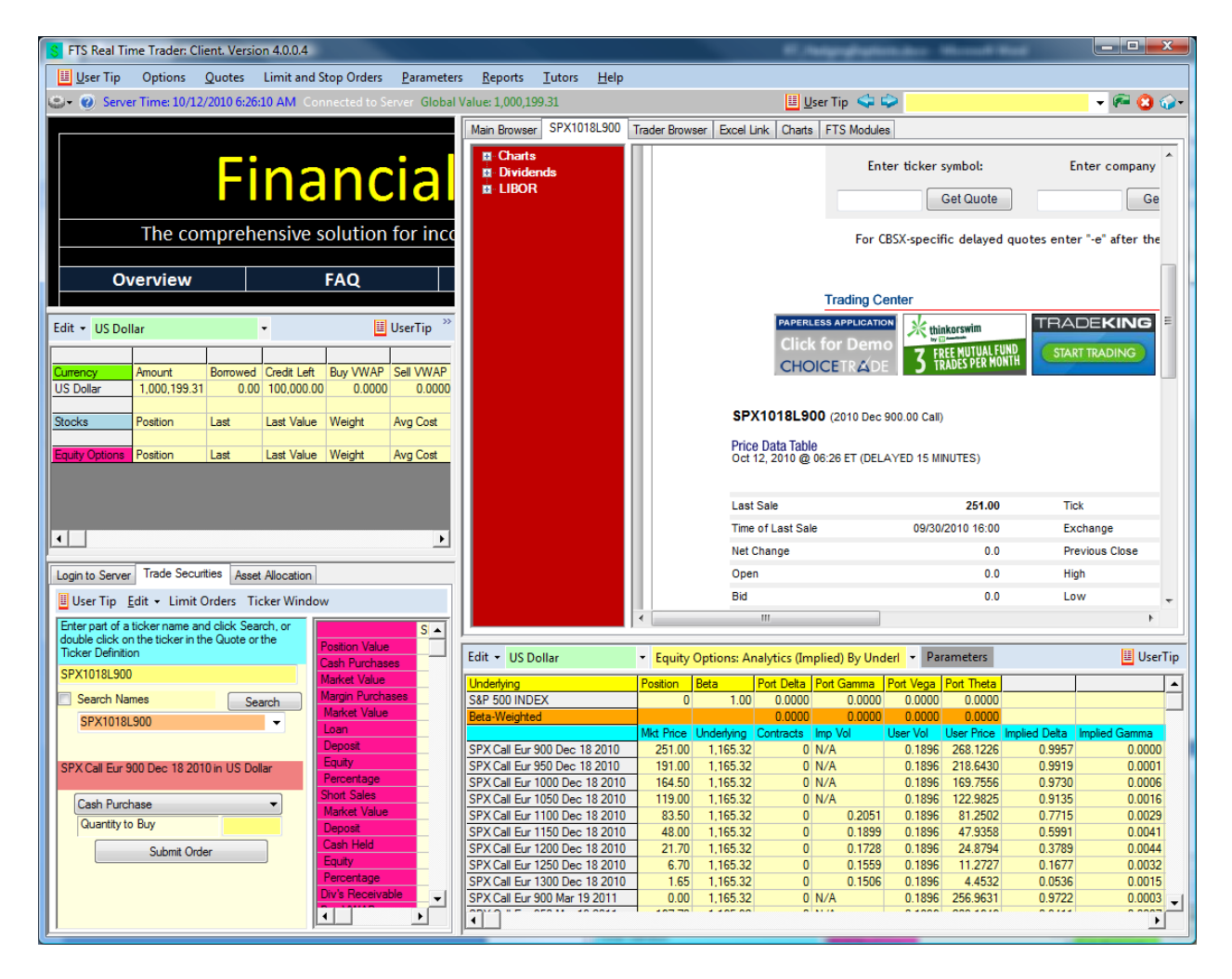

Post Trading Screen:

| Login to Server Trade Securities Asset Allocation                   |                  |                               |                  |            |  |  |  |
|---------------------------------------------------------------------|------------------|-------------------------------|------------------|------------|--|--|--|
| User Tip Edit - Limit Orders Quote Window                           |                  |                               |                  |            |  |  |  |
| Enter part of a ticker name and click Search, or                    |                  | SPX Call Eur 1150 Dec 18 2010 | US Dollar        | US Dollar  |  |  |  |
| double click on the ticker in the Quote or the<br>Ticker Definition | Position Value   | 4,770.00                      | Cash Position    | 995,229.81 |  |  |  |
| TICKEL DEITHIJOT                                                    | Cash Purchases   | 1                             | Cash Borrowed    | 0.00       |  |  |  |
| SPX1018L1150                                                        | Market Value     | 4,770.00                      | Credit Remaining | 100,000.00 |  |  |  |
| Search Names                                                        | Margin Purchases | 0                             | Borrowing Rate   | 0.6150%    |  |  |  |
| CDV1010L11E0                                                        | Market Value     | 0.00                          | Lending Rate     | 0.1150%    |  |  |  |
|                                                                     | Loan             | 0.00                          | Buy VWAP         | 0.0000     |  |  |  |
|                                                                     | Deposit          | 0.00                          | Sell VWAP        | 0.0000     |  |  |  |
| SPX Call Eur 1150 Dec 18 2010 in US Dollar                          | Equity           | 0.00                          | Buy Volume       | 0.00       |  |  |  |
|                                                                     | Percentage       | 0.00                          | Sell Volume      | 0.00       |  |  |  |
| Crah Rurahaaa                                                       |                  | 0                             |                  |            |  |  |  |
| Ouestitute Rec                                                      | Market Value     | 0.00                          |                  |            |  |  |  |
| Quantity to Buy                                                     | Deposit          | 0.00                          |                  |            |  |  |  |
| Submit Order                                                        | Cash Held        | 0.00                          |                  |            |  |  |  |
|                                                                     | Equity           | 0.00                          |                  |            |  |  |  |
|                                                                     | Percentage       | 0.00                          |                  |            |  |  |  |
|                                                                     | Div's Receivable | 0.00                          |                  |            |  |  |  |
|                                                                     | Buy VWAP         | 4,950.00                      |                  |            |  |  |  |
|                                                                     | Sell VWAP        | 0.00                          |                  |            |  |  |  |
|                                                                     | Buy Volume       | 1.00                          |                  |            |  |  |  |
|                                                                     | Sell Volume      | 0.00                          |                  |            |  |  |  |
|                                                                     | Contract Size    | 001                           |                  |            |  |  |  |
|                                                                     | Strike Price     | 1,150.00                      |                  |            |  |  |  |
|                                                                     | Expiration Date  | 12/18/2010                    |                  |            |  |  |  |
| -                                                                   | Expiration Hour  | 5PM                           |                  |            |  |  |  |

In this example, the options were purchased at the Ask price which equaled 49.5. The price or premium is  $100^{49.5} = 4950.00$  and this option controls a position equal to  $100^{1.150} = 12/15,000$  that can be exercises on the 12/18/2010 at 5pm.

Alternatively, you can enter limit cash buy or cash sell orders by clicking on the menu item Limit and Stop Orders (see below):

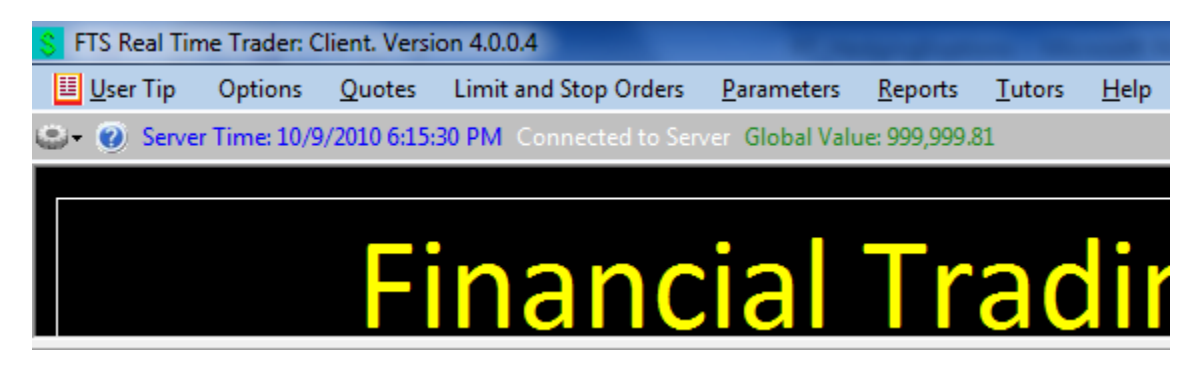

You can then click on List All Tickers and select the contract of interest:

| S Limit and Stop Orders                     |                                                    |                            |                                                                                    |                                                            |  |  |
|---------------------------------------------|----------------------------------------------------|----------------------------|------------------------------------------------------------------------------------|------------------------------------------------------------|--|--|
| <u>E</u> dit                                | Options                                            |                            |                                                                                    | 🗾 <u>U</u> ser Tip                                         |  |  |
| Ticker                                      | USD                                                | Find Matching Tickers      | USD                                                                                | List All Tickers                                           |  |  |
| Price                                       |                                                    | Quantity                   | SPX1018L1000<br>SPX1018L1050                                                       | <b>^</b>                                                   |  |  |
| Se                                          | lect the Order Type (Limit                         | or Stop) and then one of s | x SPX1018L1100                                                                     | argin Buy etc                                              |  |  |
| ⊚ Limit<br>⊚ Trail                          | t order 💿 Stop Order<br>ling Stop Order            |                            | SPX1018L1150<br>in SPX1018L1200<br>SPX1018L1250<br>in SPX1018L1300<br>SPX1018L1300 | Note: For<br>futures, only<br>margin buy/sell<br>are valid |  |  |
| Submit New order Delete Existing order Modi |                                                    |                            | SPX1119C950<br>SPX1119C1000                                                        | elete all existing                                         |  |  |
| Double of 100 orde                          | click to modify or delete a<br>ers allowed per day | n existing order           | SPX1119C1050<br>ic SPX1119C1100<br>SPX1119C1150                                    | ved at:<br>0 6:20:36 PM                                    |  |  |
| OrderID                                     | Ticker OrderType Pr                                | ice Quantity               | SPX1119C1200<br>SPX1119C1250<br>SPX1119C1300                                       |                                                            |  |  |
| Status                                      |                                                    |                            | SPX1118F900<br>SPX1118F950                                                         | =                                                          |  |  |

This pop up window lets you submit limit orders that will be continuously monitored for you until you delete them from the system. If you are trading the options then you can also submit Stop Orders and Trailing Stop Orders. The difference between a limit order and a stop order is that a limit buy order buys at the price you specify or better whereas a stop order would buy at your price or worse. Similarly for a sell order. The idea behind the stop order is that you want to close out a position if you think the price will keep moving adversely against you. This is why it buys or sells at the price you specify or worse.

## **Project Requirements:**

All projects should contain a cover sheet that list the full name of each team member.

## **Required questions:**

- (1) At the beginning of the week make some long and short index option trades (e.g., at least 5-trades. At the end of the week reverse the trades so you end up with only cash. Did you make a gain or loss?
- (2) For one of your option contracts that you trade explain precisely the gain or loss you made for that contract. That is, how was it realized?